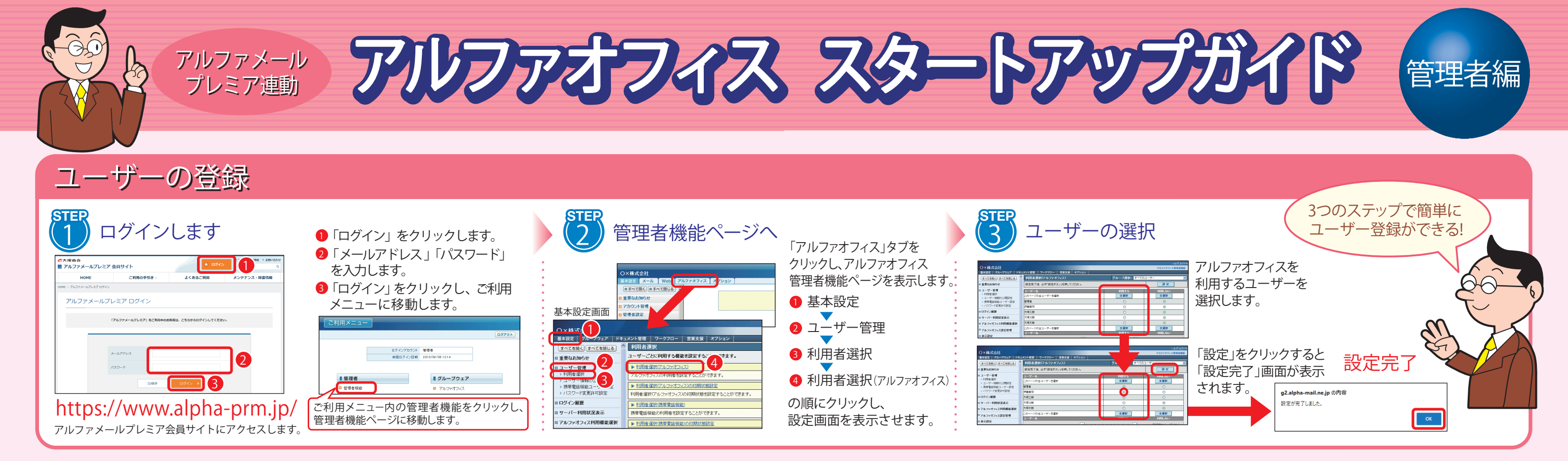

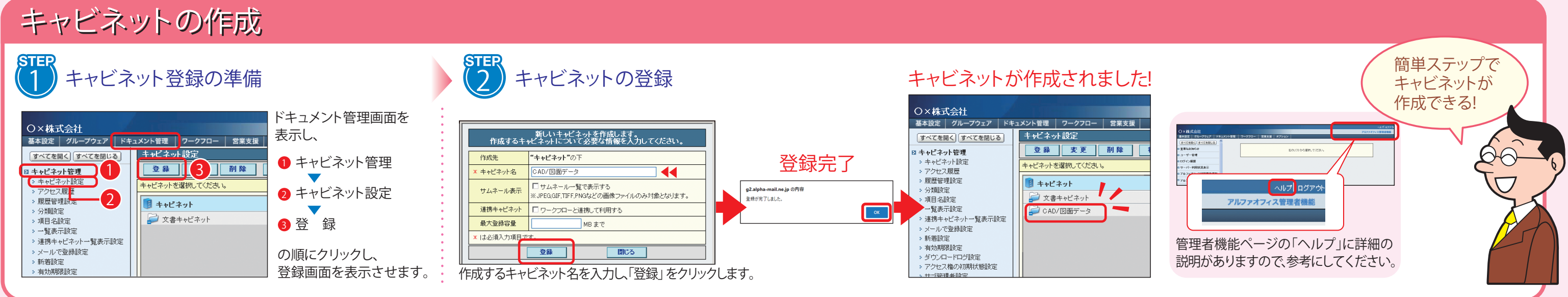

## キャビネットのアクセス権を設定

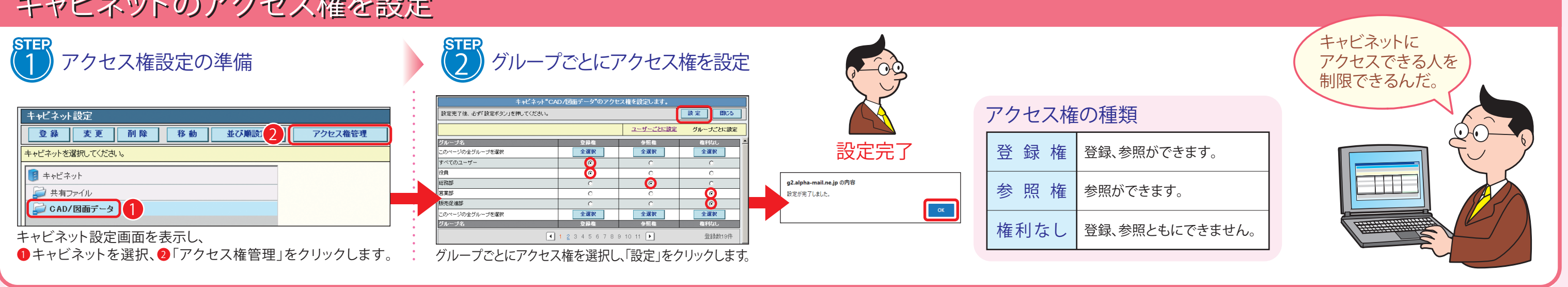

アルファメールプレミア連動 アルファオフィス「スタートアップガイド」 2021.6 株式会社大塚商会